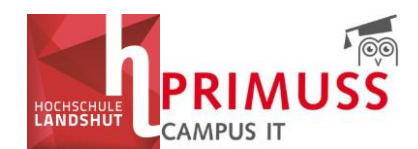

# Arbeitshilfe PRIMUSS Stundenplan

Stand: 12.06.2025

### Inhalt

| Arbe | eitshilfe PRIMUSS Stundenplan                   | 1  |
|------|-------------------------------------------------|----|
| 1.   | Anmeldung                                       | 1  |
| 2.   | Semesterauswahl                                 | 2  |
| 3.   | Übersicht über alle angebotenen Veranstaltungen | 2  |
| 4.   | Ansichten                                       | 4  |
| 5.   | Erstellen des persönlichen Stundenplans         | 6  |
| 6.   | Stundenplan abonnieren und in Outlook einbinden | 10 |
| 7.   | Abkürzungen im Stundenplan                      | 11 |

## 1. Anmeldung

a. Melden Sie sich mit Ihrem **Benutzernamen** (nicht Mail-Adresse) **und Passwort** (Hochschulkennung) im **SSO-Portal** der Hochschule Landshut an und wählen Sie hier die Kachel *"Stundenplan"* unter *"Meine Tools"*. Im Anschluss öffnet sich der Stundenplan.

https://sso.haw-landshut.de/main/welcome/

### ODER:

b. Melden Sie sich mit Ihrem **Benutzernamen** (nicht Mail-Adresse) **und Passwort** (Hochschulkennung) direkt im **Stundenplan** an unter folgendem Link:

https://www3.primuss.de/stpl/login.php?FH=fhla&Lang=de

Im zweiten Schritt geben Sie bitte Ihren zweiten Authentifizierungsfaktor ein.

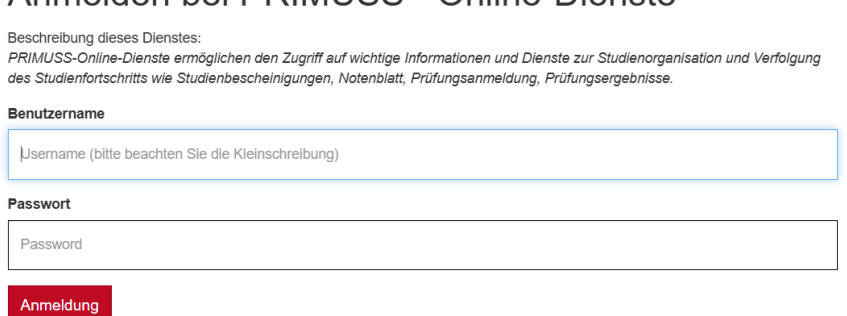

### Anmelden bei PRIMUSS - Online-Dienste

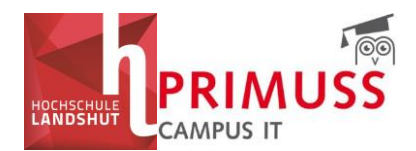

### 2. Semesterauswahl

Wählen Sie zunächst das **Semester** im Menübereich links an, für das Sie sich den Stundenplan erstellen möchten.

| HOCHSCHULE<br>HOCHSCHULE<br>ANDSHUT<br>Stundenplan - WS25/26<br>Sprache: €re. | Stundenpläne Hochschule<br>Wissenschaften Landshut i<br>Unverbindliches Informationssystem zu e<br>angewandte Wissenschaften Landshut<br>Wartungsarbeiten im PRIMUSS Dokumentenm<br>05.06.2025 von 06:30 Uhr bis ca. 09:00 Uhr In<br>Dokumentenmanagementsystem nicht zur Verfü |
|-------------------------------------------------------------------------------|----------------------------------------------------------------------------------------------------|
| Semester WS25/26(in Plg.)  V                                                  |                                                                                                    |
| Fächerauswahl      Aktueller Stundenplan      Erste Schritte                  |                                                                                                    |

## 3. Übersicht über alle angebotenen Veranstaltungen

Möchten Sie zunächst eine Übersicht über alle angebotenen Veranstaltungen für Ihre Studiengruppe (Semester) bekommen, dann wählen Sie im Menü links den Punkt *"Studiengruppenstundenpläne"* aus. Hier können Sie zunächst die Fakultät, ob *"Bachelor"* oder *"Master"*, dann den Studiengang und anschließend die Studiengruppe (Semester) auswählen.

Hinweis: Eine ausführliche Beschreibung aller Abkürzungen für alle Fakultäten und alle Studiengänge finden Sie auf den letzten Seiten dieses Dokuments unter Punkt 7.

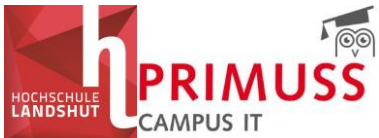

| Persönlicher Stundenplan                                                                          | CAMPUS II                                         |
|---------------------------------------------------------------------------------------------------|---------------------------------------------------|
| <ul> <li>Fächerauswahl</li> <li>Aktueller Stundenplan</li> </ul>                                  |                                                   |
| Erste Schritte                                                                                    |                                                   |
| Studiengruppenstundenpläne                                                                        |                                                   |
| ▼ BW-B<br>BW1<br>BW3                                                                              | Studiengang<br>Semester                           |
| BW5                                                                                               | (Studiengruppe)                                   |
| <ul> <li>DPM-B</li> <li>DU-B</li> <li>IB-B</li> <li>MKM-B</li> <li>SB-B</li> <li>WPN-B</li> </ul> | Freiwillige Wahlpflichtfächer<br>des Studiengangs |
| <ul> <li>IDS</li> <li>IF</li> <li>MB</li> <li>SA</li> <li>SSG</li> </ul>                          | Kurse Sprachen und Studium Generale               |
| ► WA                                                                                              |                                                   |

Beispiel: BW-B = Bachelor Betriebswirtschaft BW1 = 1. Semester Bachelor Betriebswirtschaft

Grundsätzlich sind für Ihre individuelle Stundenplanerstellung drei Punkte relevant:

- Für die **Pflichtveranstaltungen der eigene Studiengang mit entsprechender Semesterauswahl** (Studiengruppe)
- Für das **Wahlpflichtangebot die Organisation Sprachen und Studium Generale** (SSG) mit dem zentralen Angebot
- Für zusätzliche Veranstaltungen und Angebote ohne ECTS die Sonderveranstaltungen Ihrer Fakultät (SV)

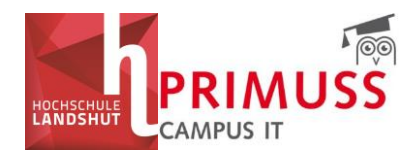

## 4. Ansichten

Haben Sie eine Auswahl getroffen, wird Ihnen zunächst die Wochenansicht des **Stundenplans für Ihren Studiengang und Ihr Semester** in der aktuellen Woche angezeigt. In der oberen Leiste können Sie in den Wochen navigieren.

| HOCHSCHILLE                                    | Stundor     |                               | 2W1 im WS2                          | 5/26             |            |                               |             |         |               |            |                 |      |
|------------------------------------------------|-------------|-------------------------------|-------------------------------------|------------------|------------|-------------------------------|-------------|---------|---------------|------------|-----------------|------|
| LANDSHUT                                       | stunder     |                               |                                     |                  |            |                               |             |         |               |            |                 |      |
|                                                | Betriebswir | tschaft 1. Seme               | ester                               | mplant           |            |                               |             |         |               |            |                 |      |
| And the second states in a second state of the | Bitte beach | ten sie die Hint              | weise zum Stunde                    | inpiani          |            |                               |             |         |               |            |                 |      |
| myStundenplan – WS25/26                        | Wochenkal   | ender Nur v                   | vöchentl. Termine                   | Blockveranstal   | ungen Al   | le Termine                    | Vorlesungsk | alender | Fächerlegende | Hinweis    | e Extern        |      |
| 3 <u> </u>                                     | Heute       | Tag 🥅 M                       | Voche 🗰 Monat                       | Semester         | 13 Okt     | - 19 Okt 202                  | 25          |         |               |            |                 |      |
| Sprache: de en                                 |             |                               | 2.10                                | Di 14 1          |            | M                             | i 15 10     | Auswa   | hl des Datu   | ıms, für o | das der         |      |
|                                                | 0 08:00     | MO                            | 5.10.                               | 08:00 - 10:15    |            | IVI.                          | 115.10.     | Stund   | enplan ange   | ezeigt wi  | rd              |      |
| Abmelden                                       | 0 00.00     |                               |                                     | BW_WiMa          |            |                               |             |         |               | -          |                 |      |
| Semester                                       | 1 09:00     | 08:45 - 10:15<br>BW_IT (Gr.1) | 08:45 - 10:15<br>BW_VWLMikro (Gr.2) |                  |            | 08:45 - 11:5<br>BW_BWL (Gr.1) | 5           |         |               |            |                 |      |
| WS25/26(in Plg.) ~                             | 09.00       |                               |                                     |                  |            | ( <sup>-</sup> · · · ·        | n G012      |         |               |            |                 |      |
| Parsönlicher Stundennlan                       | 10:00       |                               |                                     |                  |            |                               |             |         |               |            |                 |      |
| reisonnener stundenplan                        | 2 10.00     | 10:25 - 11:55                 | 10:25 - 11:55                       |                  |            |                               |             |         |               |            |                 |      |
| Fächerauswahl                                  | 3           | BW_VWLMikro (Gr.1             | BW_IT (Gr.2)                        | Wee              | chsel      |                               |             |         |               |            |                 |      |
|                                                | 4           |                               |                                     | zwisch           | en den     |                               |             |         |               |            |                 |      |
| Aktueller Stundenplan                          | - 10.00     |                               |                                     | Wo               | chen       |                               |             |         |               |            |                 |      |
|                                                | 5 12:00     |                               |                                     | (Vor up)         | tzurück)   | 12:10 - 13:4                  | 0           |         |               |            |                 |      |
| Erste Schritte                                 | 6           |                               |                                     | (vor un          | I ZUI UCKJ |                               | in G007     |         |               |            |                 |      |
| Studiongrupponstundoppläng                     | 13:00       |                               |                                     |                  |            |                               |             |         |               |            |                 |      |
| studiengruppenstundenplane                     | 7           | Wahl z                        | zwischen 🚽                          |                  |            |                               |             |         |               |            |                 |      |
| ▼ BW                                           | 14:00       | Tages-                        | Wochen-                             | Manage and a law | and a sh   |                               |             |         |               |            | un geucherne it |      |
| Bachelor                                       | 8           | Mon                           | ats- und =                          | veranstaltur     | igsfach    | 14:30 - 17:4<br>6W_6WL (Gr.2) | 0           |         | Ve            | eranstaiti | ungsunrzeit     |      |
| ▼ BW-B                                         | 9 15:00     | - Wiona                       | ats- unu                            | und Gru          | ope        | -                             | in G012     |         |               |            |                 |      |
| BW1                                            |             | Semest                        | eransicht                           |                  |            |                               |             |         |               |            |                 |      |
| BWS                                            | 10 16:00    | des Stu                       | ndenplans                           |                  |            |                               |             |         |               |            |                 |      |
| FWP                                            |             |                               |                                     | L                |            |                               |             |         |               | Vera       | anstaltungs     | raum |
| ▼ DPM-B                                        | 11 17:00    |                               |                                     | Dozieren         | de/r       |                               |             |         |               |            |                 |      |
| DPM1                                           |             |                               |                                     |                  |            |                               |             |         |               |            |                 |      |
| DPM3<br>DPM5                                   | 12 18:00    |                               |                                     |                  |            |                               |             |         |               |            |                 |      |
| V DU-B                                         | 13          |                               |                                     |                  |            |                               |             |         |               |            |                 |      |
| DUG1                                           | 19:00       |                               |                                     |                  |            |                               |             |         |               |            |                 |      |
| ► IB-B                                         | 14          |                               |                                     |                  |            |                               |             |         |               |            |                 |      |
| MKM-B                                          | 20:00       |                               |                                     |                  |            |                               |             |         |               |            |                 |      |
| ▼ 3D=D                                         | 15          |                               |                                     |                  |            |                               |             |         |               |            |                 |      |

Unter dem Reiter "*Nur wöchentliche Termine"* finden Sie die regelmäßig stattfindenden Veranstaltungen und unter dem Reiter "*Blockveranstaltungen"* einzelne als Block geplante Veranstaltungen.

Unter dem Reiter *"Alle Termine"* erhalten Sie eine Übersicht aller Termine der Veranstaltungen Ihres Semesters (Studiengruppe).

| Stundenplan von BW1 im WS25/26                                                     |                      |                                 |               |                 |  |  |  |  |  |
|------------------------------------------------------------------------------------|----------------------|---------------------------------|---------------|-----------------|--|--|--|--|--|
| Betriebswirtschaft 1. Semester<br>Bitte beachten Sie die Hinweise zum Stundenplan! |                      |                                 |               |                 |  |  |  |  |  |
| Wochenkalender Nur wöchentl. Termine                                               | Blockveranstaltungen | Alle Termine Vorlesungskalender | Fächerlegende | Hinweise Extern |  |  |  |  |  |
| 📅 Heute 📰 Tag 🔤 Woche 🏢 Monat 🏢 Semester 🛛 📢 🕨 9 Mar – 15 Mar 2026                 |                      |                                 |               |                 |  |  |  |  |  |
| Mo 13.10.                                                                          | Di 14.10.            | Mi 15.10.                       | Do 16.10.     | Fr 17.10        |  |  |  |  |  |
| 0.00.00                                                                            | 08.00 - 10.12        |                                 |               |                 |  |  |  |  |  |

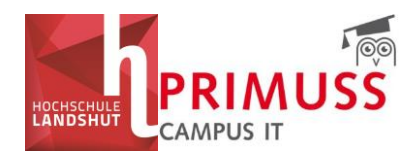

Klicken Sie auf eine Veranstaltung im Stundenplan in der Ansicht *"Wochenkalender"*, dann werden Ihnen **weitere Infos** zur Veranstaltung – z. B. Inhalte, Terminübersicht etc. – angezeigt.

| Hinweise: | Gruppe 1: A – J; Gruppe 2: K – Z |         |              |
|-----------|----------------------------------|---------|--------------|
| Termine:  | Do 20.03.2025: 08.45 - 11.55     | r SC001 |              |
|           | Do 27.03.2025: 08.45 - 11.55     | r SC001 | ra in \$6001 |
|           | Do 03.04.2025: 08.45 - 11.55     | r SC001 | ra in scoor  |
|           | Do 10.04.2025: 08.45 - 11.55     | r SC001 |              |
|           | Do 24.04.2025: 08.45 - 11.55     | r SC001 |              |
|           | Do 08.05.2025: 08.45 - 11.55     | r SC001 |              |
|           | Do 15.05.2025: 08.45 - 11.55     | r SC001 |              |
|           | Do 22.05.2025: 08.45 - 11.55     | r SC001 |              |
|           | Do 05.06.2025: 08.45 - 11.55     | r SC001 |              |
|           | Do 12.06.2025: 08.45 - 11.55     | r SC001 |              |
|           | Do 26.06.2025: 08.45 - 11.55     | r SC001 | p in SC001   |
|           | Do 03.07.2025: 08.45 - 11.55     | r SC001 |              |
|           | Do 10.07.2025: 08.45 - 11.55     | r SC001 |              |

Unter dem Reiter *"Fächerlegende"* finden Sie die Langnamen der Veranstaltungskürzel, die im Stundenplan angegeben sind. Diese finden Sie auch durch Klicken auf die Veranstaltung im Stundenplan.

| Stundenplan von BW2 im SS25                                                                                                    |               |                 |  |  |  |  |  |
|----------------------------------------------------------------------------------------------------|---------------|-----------------|--|--|--|--|--|
| Betriebswirtschaft 2. Semester<br>Bitte beachten Sie die Hinweise zum Stundenplan!                                                                                                    |               |                 |  |  |  |  |  |
| Wochenkalender         Nur wöchentl. Termine         Blockveranstaltungen         Alle Termine         Vorlesungskalender                                                                                                    | Fächerlegende | Hinweise Extern |  |  |  |  |  |
| BW_StaÜbung - Statistik<br>BW_VWLMakro - VWL 2 Makroökonomie<br>BW_KLR - Kosten- und Leistungsrechnung<br>BW_IT - Informationstechnologie<br>BW_M&V - Grundlagen Marketing und Vertrieb<br>BW_IT Übung - Informationstechnologie<br>BW_Statistik - Statistik |               |                 |  |  |  |  |  |
| BW-SonderV – Sonderveranstaltung BW                                                                                                    |               |                 |  |  |  |  |  |

WICHTIG: Bitte beachten Sie stets die Hinweise zum Stundenplan. Diese sind durch Klicken auf die Veranstaltung im Stundenplan oder im Reiter *"Hinweise"* gesammelt in Listenform zu finden. Sollte es für einzelne Veranstaltungen eine Gruppeneinteilung geben, ist diese beispielsweise hier hinterlegt.

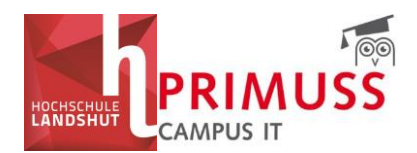

| IT 2 (Gr.3<br>(BW_IT - In<br>BW2                               | ) – Informationstechnologie (Gr.3)<br>formationstechnologie)                                                           |                                    | ra in SC001                   |  |  |  |  |
|----------------------------------------------------------------|----------------------------------------------------------------------------------------------------|------------------------------------|-------------------------------|--|--|--|--|
| Hinweise:                                                      | IT 2: Vorlesung in einer Gruppe für alle / IT3:                                                                        | Gruppe 1: A – Ka; Gruppe 2: Ke – Z |                               |  |  |  |  |
| Termine:                                                       | Do 20.03.2025: 12.10 - 13.40 Prof.                                                                                     | SC001                              |                               |  |  |  |  |
|                                                                | Do 27.03.2025: 12.10 - 13.40 Prof.                                                                                     | SC001                              |                               |  |  |  |  |
|                                                                | Do 03.04.2025: 12.10 - 13.40 Prof.                                                                                     | SC001                              |                               |  |  |  |  |
|                                                                | Do 10.04.2025: 12.10 - 13.40 Prof.                                                                                     | SC001                              | p in SC001                    |  |  |  |  |
|                                                                | Do 24.04.2025: 12.10 - 13.40 Prof.                                                                                     | SC001                              |                               |  |  |  |  |
|                                                                |                                                                                                    |                                    |                               |  |  |  |  |
| Stundenpla                                                     | n von BW2 im SS25                                                                                                    |                                    |                               |  |  |  |  |
| Betriebswirtscha<br>Bitte beachten S                           | ft 2. Semester<br>ie die Hinweise zum Stundenplan!                                                                     |                                    |                               |  |  |  |  |
| Wochenkalende                                                  | Nur wöchentl. Termine Blockveranstaltungen                                                                             | Alle Termine Vorlesungskalender    | Fächerlegende Hinweise Extern |  |  |  |  |
| BW_IT - IT 2 (Gr.<br>BW_IT - IT 3 (Gr.                         | 3): IT 2: Vorlesung in einer Gruppe f ür alle / IT3: Gruppe 1: A<br>1): IT 3 / IT3: Gruppe 1: A - Ka: Gruppe 2: Ke - Z | A – Ka; Gruppe 2: Ke – Z           |                               |  |  |  |  |
| BW_IT - IT 3 (Gr.                                              | 2) : IT 3 / IT3: Gruppe 1: A - Ka; Gruppe 2: Ke - Z                                                                    |                                    |                               |  |  |  |  |
| BW_M&V (Gr.1) :                                                | Gruppe 1: A – J; Gruppe 2: K – Z                                                                                       |                                    |                               |  |  |  |  |
| BW_M&V (Gr.2) :                                                | Gruppe 1: A – J; Gruppe 2: K – Z                                                                                       |                                    |                               |  |  |  |  |
| BW_VWLMakro (C                                                 | ir.1) : Gruppe 1 : A - Ka; Gruppe 2 : Ke - Z                                                                           |                                    |                               |  |  |  |  |
| <b>BW_VWLMAKTO (GF.2)</b> : Gruppe 1: A - Ka; Gruppe 2: Ke - Z |                                                                                                    |                                    |                               |  |  |  |  |

## 5. Erstellen des persönlichen Stundenplans

Im Menübereich "*Persönlicher Stundenplan"* können Sie sich unter "*Fächerauswahl"* in drei Schritten die Lehrveranstaltungen zusammenstellen, die Sie unter "*Aktueller Stundenplan"* angezeigt haben möchten.

Wollen Sie sich Ihren **individuellen Stundenplan** zusammenstellen, dann klicken Sie zunächst im Menü links unter "*Persönlicher Stundenplan*" auf die "*Fächerauswahl*". So gelangen Sie zur Auswahlseite. Wählen Sie dann Ihren "*Studiengang*" durch Setzen eines Häkchens vor dem entsprechenden Studiengang und im Anschluss Ihre "*Studiengruppe*" (=Semester) ebenfalls durch Setzen eines Häkchens vor der entsprechenden Studiengruppe bzw. des entsprechenden Semesters.

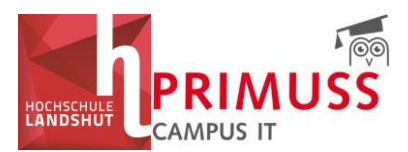

| HOCHSCHULE                                                                                                    | Speichern                                                          |                                             |                                                                       |  |
|----------------------------------------------------------------------------------------------------|--------------------------------------------------------------------|---------------------------------------------|-----------------------------------------------------------------------|--|
| LANDSHUT                                                                                                    | Studiengänge Studiengruppen BW2 FWP DPM4                           |                                             |                                                                       |  |
| And the state of the second second second second second second second second second second second second second                                                                                                    | Fakultäten                                                         |                                             | Studiengänge                                                          |  |
| myStundenplan – SS25                                                                                                    | BW – Fakultät Betriebswirtschaft                                   |                                             | <b>BW-5</b><br>- Betriebswirtschaft                                   |  |
| Sprache: 🚺 🕻 en                                                                                                    |                                                                    |                                             | DPM-8                                                                 |  |
| Abmelden                                                                                                    |                                                                    |                                             | - Digitalisierung, Prozessotpimierung & Management (8.A.)             |  |
| Semester                                                                                                    |                                                                    |                                             | DU-8<br>- Digitalisierung und Unternehmensgründung                    |  |
| Persönlicher Stundenplan                                                                                                    |                                                                    |                                             | 18-8<br>- Internationale Betriebswirtschaft (B)                       |  |
| Fächerauswahl                                                                                                    |                                                                    |                                             | MKM-6<br>- Mcdlen- und Kommunikationsmanagement                       |  |
| Aktueller Stundenplan                                                                                                    |                                                                    |                                             | S8-8<br>- Steuerberatung (IA)                                         |  |
| Studiengruppenstundenpläne                                                                                                    |                                                                    |                                             | WPN-B<br>- Wirschaftspsychologie & Nachhaltigkeitsmanagement (8)      |  |
| ► BW<br>► ET/WI                                                                                                    |                                                                    |                                             | MB-M<br>- Internationale Betriebswirtschaft (MA)                      |  |
| HAWLA     IDS     IF                                                                                                    |                                                                    |                                             | MUF-M<br>- Marktorientierte Unternehmensführung (MA)                  |  |
| ► MB<br>► SA<br>► WA                                                                                                    |                                                                    |                                             | Export BW<br>- Export BW                                              |  |
| Paramet Vera                                                                                                    | ET/WI – Fakultät Elektrotechnik und Wirtschaftsingenieurwesen      |                                             | AWT-9                                                                 |  |
| Raum                                                                                                    |                                                                    | AWI-6<br>- Automobilwirtschaft und -technik |                                                                       |  |
| Bitte auswählen 🗸 🗸                                                                                                    |                                                                    |                                             | BMT-B                                                                 |  |
|                                                                                                    |                                                                    |                                             |                                                                       |  |
| IANDSHIT                                                                                                    | Speichern                                                          | DBM4                                        |                                                                       |  |
|                                                                                                    | Studiengange Studiengruppen bwz Twr                                | DEMA                                        |                                                                       |  |
| And the second second s | Studiengang                                                        |                                             | Studiengruppen                                                        |  |
| myStundenplan - SS25                                                                                                    | DPM-B<br>- Digitalisierung, Prozessotpimierung & Management (B.A.) |                                             | DFM2 Digitalisierung, Prozessoptimierung & Management 2. Semester     |  |
| Sprache: de                                                                                                    |                                                                    |                                             | DPM4<br>Diaitailisieruna. Prozessoptimieruna & Management 4. Semester |  |
| Abmelden                                                                                                    |                                                                    |                                             |                                                                       |  |
| Semester                                                                                                    |                                                                    |                                             | Digitalisierung, Prozessoptimierung & Management 5. Semester          |  |
| \$\$25 *                                                                                                    |                                                                    |                                             | DPM6                                                                  |  |
| Persönlicher Stundenplan                                                                                                    |                                                                    |                                             | Digitalisierung, Prozessoptimierung & Management 6. Semester          |  |
| Fächerauswahl                                                                                                    | Speichern                                                          |                                             |                                                                       |  |
| Aktueller Stundenplan                                                                                                    |                                                                    |                                             |                                                                       |  |
| Erste Schritte                                                                                                    |                                                                    |                                             |                                                                       |  |

In diesen Bereichen wählen Sie auch die Fächer aus **Sprachen und Studium Generale (SSG),** indem Sie im Punkt *"Studiengänge"* nach unten scrollen und hier ein Häkchen setzen und unter *"Studiengruppe"* die entsprechende Gruppe wählen.

| SSG - Sprachen & Studium Generale                        |      |      | SG_SP<br>- Studium Generale und Sprachen |                |
|----------------------------------------------------------|------|------|------------------------------------------|----------------|
| Speichern<br>Studiengänge <b>Studiengruppen</b> Spanisch |      |      |                                          |                |
| Studiengang                                              |      |      |                                          | Studiengruppen |
| SG_SP<br>- Studium Generale und Sprachen                 | Span | isch |                                          |                |

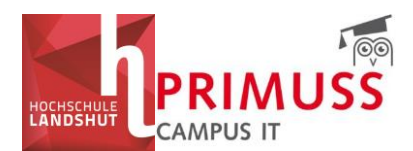

Es erscheint die gewählte Studiengruppe (Semester) in der oberen Leiste. Klicken Sie die gewählte Studiengruppe (Semester) an, erscheint eine Liste der Fächer, die für die Studiengruppe (Semester) relevant sind. Soll eine Lehrveranstaltung in Ihrem persönlichen Stundenplan erscheinen, wählen Sie diese aus.

| Speichern<br>Studiengänge Studiengruppen BW2 FWP DPM4<br>Drucke Ausgewählte<br>Alle Auswählen |                                                                                                    |          |                                                                  |  |  |  |  |  |
|-----------------------------------------------------------------------------------------------|----------------------------------------------------------------------------------------------------|----------|------------------------------------------------------------------|--|--|--|--|--|
| Details anzeig                                                                                | jen/verbergen                                                                                                    | Dozenten | Planung                                                          |  |  |  |  |  |
|                                                                                               | Racher, Lenghuppe<br>BW_S_KonsumPsy Konsumentenpsychologie<br>Konsumentenpsychologie<br>Details                                                                   | Duzenten | Frantung<br>Letzte Änderung: 2025-04-07 14:03<br>Zeiten anzeigen |  |  |  |  |  |
|                                                                                               | BW_S_Nachhaltigk Seminar: Nachhaltigkeit<br>Seminar: Nachhaltigkeit<br>Details                                                                                    |          | Letzte Änderung: 2025-02-17 19:38<br>Zeiten anzeigen             |  |  |  |  |  |
|                                                                                               | DPM_CaseStudy Case Study: Mobile App / Web App<br>Case Study: Mobile App / Web App<br>Details                                                                     |          | Letzte Änderung: 2025-04-23 11:02<br>Zeiten anzeigen             |  |  |  |  |  |
|                                                                                               | DPM_Co Grundlagen Controlling<br>Grundlagen Controlling<br>Details                                                                                                |          | Letzte Änderung: 2025–04–23 18:41<br>Zeiten anzeigen             |  |  |  |  |  |
|                                                                                               | DPM_GmuStrE Geschäftsmodell- und Strategieentwicklung<br>Geschäftsmodell- und Strategieentwicklung (Gr.2) Geschäftsmodell- und<br>Strategieentwicklung<br>Details |          | Letzte Ånderung: 2025-04-07 12:46<br>Zeiten anzeigen             |  |  |  |  |  |

Sobald Sie Ihre Fächerauswahl kennen, können Sie bei den **für Sie relevanten Fächern ein Häkchen setzen und sich so Ihren individuellen Stundenplan zusammenstellen**, speichern und ggf. auch exportieren.

Für Studium Generale und Sprachen können Sie hier ebenfalls die Kurse auswählen, die Sie im Losverfahren erhalten haben. **Bitte wählen Sie nur die Veranstaltungen aus, die sich auch wirklich erhalten haben!** 

| Speichern<br>Studiengänge Studiengruppen Spanisch |                                                                                                    |          |                                                      |  |  |  |  |  |
|---------------------------------------------------|----------------------------------------------------------------------------------------------------|----------|------------------------------------------------------|--|--|--|--|--|
| Drucke Ausgewählte                                |                                                                                                    |          |                                                      |  |  |  |  |  |
| Alle Auswählen                                    |                                                                                                    |          |                                                      |  |  |  |  |  |
| Details anzeig                                    | gen/verbergen                                                                                                    |          |                                                      |  |  |  |  |  |
|                                                   | Fächer.Teilgruppe                                                                                                    | Dozenten | Planung                                              |  |  |  |  |  |
|                                                   | F316 Span U Basis 1b Spanisch UNIcert Basis 1b<br>Spanisch UNIcert Basis 1b (Gr.1) Spanisch UNIcert Basis 1b<br>Details |          | Letzte Änderung: 2025–05–13 10:59<br>Zeiten anzeigen |  |  |  |  |  |
|                                                   | F320 Span U Basis 2a Spanisch UNICert Basis 2a<br>Spanisch UNICert Basis 2a (Gr.1) Spanisch UNICert Basis 2a<br>Details |          | Letzte Änderung: 2025–05–13 10:59<br>Zeiten anzeigen |  |  |  |  |  |
|                                                   | F320 Span U Basis 2a Spanisch UNIcert Basis 2a<br>Spanisch UNIcert Basis 2a (Gr.2) Spanisch UNIcert Basis 2a<br>Details |          | Letzte Änderung: 2025–05–13 10:59<br>Zeiten anzeigen |  |  |  |  |  |
|                                                   | F320 Span U Basis 2a Spanisch UNIcert Basis 2a<br>Spanisch UNIcert Basis 2a (Gr.3) Spanisch UNIcert Basis 2a<br>Details |          | Letzte Änderung: 2025–05–13 10:59<br>Zeiten anzeigen |  |  |  |  |  |
| Engicharn                                         |                                                                                                    |          |                                                      |  |  |  |  |  |

Durch Klicken auf *"Details"* erhalten Sie die für die Veranstaltung hinterlegten Informationen. Durch Klicken auf *"Zeiten anzeigen"* werden die Veranstaltungstermine angezeigt.

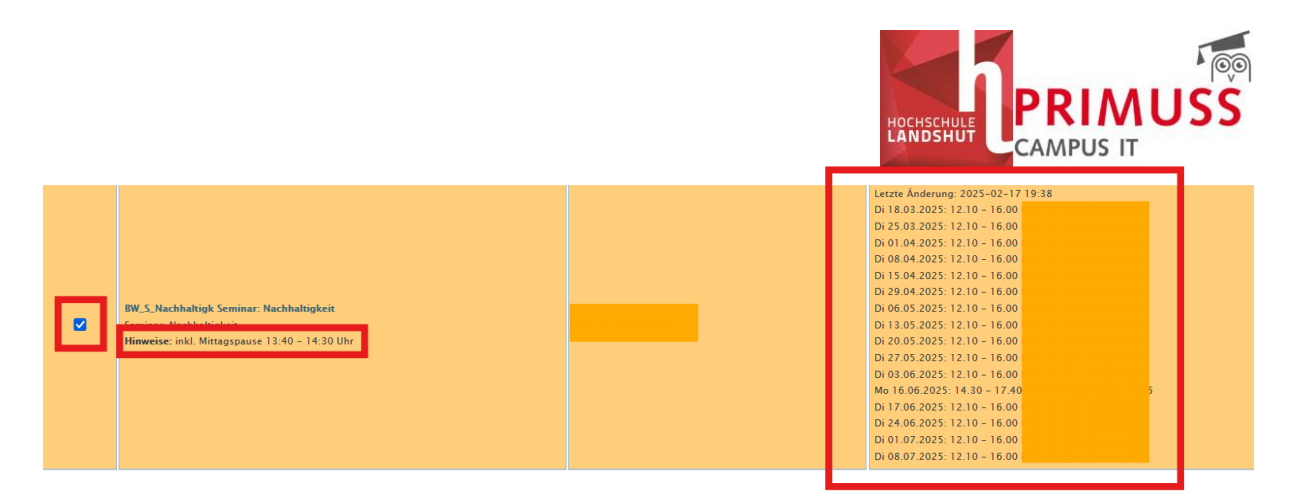

#### Bitte vergessen Sie nicht, Ihre Auswahl zu speichern!

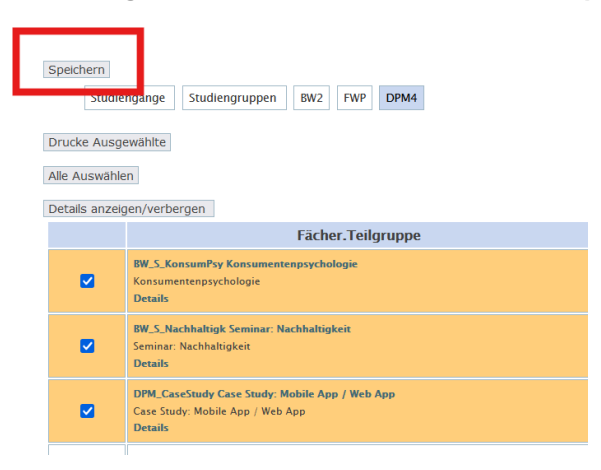

Nachdem Sie alle Fächer ausgewählt und gespeichert haben, bekommen Sie den individuellen Stundenplan unter *"Aktueller Stundenplan"* angezeigt. Auch hier können Sie in den Ansichten und/oder Wochen navigieren.

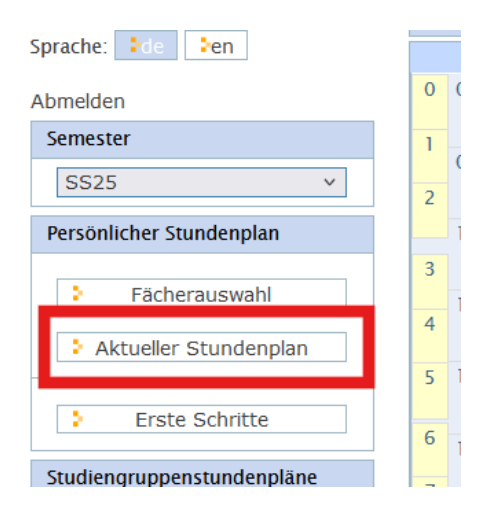

Weiterführende Informationen und eine weitere Arbeitsanleitung zur Erstellung des persönlichen Stundenplans finden Sie im Bereich "Erste Schritte" im Menü links.

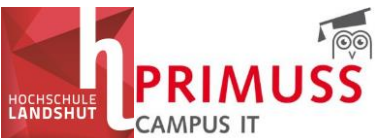

| Abmelden                   |                                                                                                    |  |  |  |  |  |  |
|----------------------------|----------------------------------------------------------------------------------------------------|--|--|--|--|--|--|
| Semester                   |                                                                                                    |  |  |  |  |  |  |
| WS25/26(in Plg.) ~         | Erste Schritte zum persönlichen Stundeplan                                                                                                    |  |  |  |  |  |  |
| Persönlicher Stundenplan   | Im Menübereich "Persönlicher Stundenplan" können Sie sich unter Fächerauswahl in drei Schritten die Lehrveranstaltungen zusammenstellen, die sie unter Aktuelier Stundenplan angezeigt haben möcht                |  |  |  |  |  |  |
| Fächerauswahl              |                                                                                                    |  |  |  |  |  |  |
| Aktueller Stundenplan      | Achtung! Bitte unbedingt den Menüpunkt Hinweise sowie die Bekanntmachungen Ihres Dekanats unter "Aktuelien Meldungen" beachten! Zulassung zu den Fächern erfolgt über die Einteilung de Zulassungsbeschränkungen! |  |  |  |  |  |  |
| L Sub October              |                                                                                                    |  |  |  |  |  |  |
| - Erste Schnitte           | Le Fächerauswahl für die Stundenplanung ist unabhängig von der Fächeranmeldung in Ihrer Fakultät, mit der Sie bestätigen, welche Fächer Sie im jeweiligen Semester studieren möchten.                             |  |  |  |  |  |  |
| Studiengruppenstundenpläne |                                                                                                    |  |  |  |  |  |  |
| ▶ BW                       | 1. Schritt: Studiengänge wählen                                                                                                    |  |  |  |  |  |  |
| HAWLA                      | Zeigen                                                                                                    |  |  |  |  |  |  |
| IDS                        |                                                                                                    |  |  |  |  |  |  |
| ► IF<br>► MB               | 2. Schritt: Studiengruppen wählen                                                                                                    |  |  |  |  |  |  |
| ► SA                       | Zeigen                                                                                                    |  |  |  |  |  |  |
| 330                        |                                                                                                    |  |  |  |  |  |  |
| ▶ WA                       | 3. Schritt: Fächer wählen                                                                                                    |  |  |  |  |  |  |
| Raumpläne                  | Zeigen                                                                                                    |  |  |  |  |  |  |
| Raum<br>Bitte auswählen V  | 4. Schritt: Fächerauswahl speichern                                                                                                    |  |  |  |  |  |  |
| Zeige Raumbelegung         | Wenn Sie die gewünschte Auswahl vorgenommen haben, Speichern nicht vergessen. Zur Bestägigung des Speichervorgangs erscheint die Anzeige "Auswahl gespeichert".<br>Abbildung Faecherauswahl speichern             |  |  |  |  |  |  |

### 6. Stundenplan abonnieren und in Outlook einbinden

In den oberen Reitern im *"Aktuellen Stundenplan"* können Sie außerdem Ihren **Stundenplan abonnieren und Ihrem Outlook-Kalender** hinzufügen. Klicken Sie hierfür auf den Reiter *"Extern"* und *"Termine Abonnieren"* und klicken Sie auf *"Link anzeigen"*. Gehen Sie nach der Anleitung vor. Dadurch werden die Terminaktualisierungen Ihres Stundenplans, wie beispielsweise Verlegungen während des Semesters synchronisiert.

| Aktueller Stundenplan im SS25                                              |                                                                                                    |                                                      |                           |                          |                   |              |               |                                 |
|----------------------------------------------------------------------------|----------------------------------------------------------------------------------------------------|------------------------------------------------------|---------------------------|--------------------------|-------------------|--------------|---------------|---------------------------------|
|                                                                            |                                                                                                    |                                                      |                           |                          |                   |              |               |                                 |
| Wochenkalender                                                             | Nur wöchentl. Termine                                                                                  | Blockveranstaltungen                                 | Alle Termine              | Vorlesungskalender       | Fächerlegende     | Hinweise     | Extern        | Für die Richtigkeit, Vollständi |
| Jedes Semester<br>Veranstaltunger<br><b>Termine Abo</b><br>Terminaktualisi | hat einen eigenen Link.<br>1 können über die Fächeraus<br><b>nnieren</b><br>erungen werden synchronisi | wahl gewählt werden.<br>ert                          |                           |                          |                   |              |               |                                 |
| Link anz<br>Rechte Maustass<br>In Outlook => H                             | eigen<br>te auf den Link und dann Lir<br>Kalender hinzufügen => Au:                                    | ık kopieren/Verknüpfung<br>s dem Internet => Link ei | kopieren/Adress<br>nfügen | se des Links kopieren    |                   |              |               |                                 |
| Termine Exp                                                                | ortieren                                                                                               |                                                      |                           |                          |                   |              |               |                                 |
| Die Termine we                                                             | rden einmalig exportiert.                                                                              |                                                      |                           |                          |                   |              |               |                                 |
| Herunter                                                                   | laden                                                                                                  |                                                      |                           |                          |                   |              |               |                                 |
| Die Termine im                                                             | ics-Format können in alle g                                                                            | ängigen Kalenderprogran                              | ime importiert w          | erden.                   |                   |              |               |                                 |
| Speichern Sie di                                                           | e iCal-Datei (ics-Format) au                                                                           | f Ihrem PC.                                          |                           |                          |                   |              |               |                                 |
| In Outlook die E                                                           | Datei importieren. Wählen Sie                                                                          | e "iCalendar oder vCalend                            | ar Date importier         | ren".                    |                   |              |               |                                 |
| Wählen Sie nun                                                             | die zuvor auf Ihrem PC gesp                                                                            | eicherte ics-Datei aus. D                            | er Import ist dam         | iit abgeschlossen und di | e Termine müssten | nun in Ihren | 1 Outlook-Kal | lender zur Verfügung stehen.    |

Kopieren Sie die Link-Adresse und gehen Sie in Ihrem Outlook auf die Kalenderansicht. Klicken Sie hier auf *"Hinzufügen"* und *"Aus dem Internet"* und fügen Sie hier den kopierten Link ein. Anschließend wird ein neuer Kalender Ihrem Outlook-Kalender hinzugefügt.

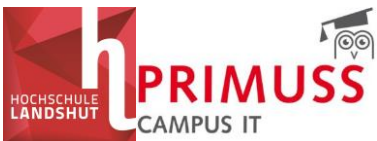

|    | C'III                                                                                                    | 0511             |
|----|----------------------------------------------------------------------------------------------------|------------------|
|    | Datei <u>Start</u> Sender/Empfangen Ansicht Hilfe Acrobat                                                                                    |                  |
|    | 🖸 Neuer Termin 🙀 Neue Besprechung 👻 🖓 Fokuszeit 🛱 Heute 🖻 Nächste 7 Tage 👔 🗇 Tagesansicht 🖨 Arbeitswoche 🖨 Woche 🛱 Monat 🛱 Planungsansicht 👖 | + Hinzufügen ~   |
|    |                                                                                                    | Aus Adressbuch   |
| RR | Heute Houte 19 - 25. Mai 2025                                                                                                    | Aus Raumliste    |
|    |                                                                                                    | Aus dem Internet |
|    |                                                                                                    |                  |

## 7. Abkürzungen im Stundenplan

### **BW = Betriebswirtschaft**

BW-B = Bachelor Betriebswirtschaft DPM-B = Bachelor Digitalisierung, Prozessoptimierung & Management DU-B = Bachelor Digitalisierung & Unternehmensgründung IB-B = Bachelor Internationale Betriebswirtschaft MKM-B = Bachelor Medien- und Kommunikationsmanagement SB-B = Bachelor Steuerberatung WPN-B = Bachelor Wirtschaftspsychologie & Nachhaltigkeitsmanagement MGM-M = Master Global Management MIB-M = Master Internationale Betriebswirtschaft MUF-M = Master Marktorientierte Unternehmensführung

### ET/WI = Elektrotechnik und Wirtschaftsingenieurwesen

AWT-B = Bachelor Automobilwirtschaft und -technik BMT-B = Bachelor Biomedizinische Technik EIT-B = Bachelor Elektro- und Informationstechnik ISSF-B = Bachelor Intelligente Systeme und Smart Factory IWI-B = Bachelor Internationales Wirtschaftsingenieurwesen SIO-B = Bachelor Sustainable Industrial Operations and Business WI-B = Bachelor Wirtschaftsingenieurwesen AR-M = Master Applied Research in Engineering Sciences BN-M = Master Bordnetzentwicklung ET-M = Master Elektrotechnik NT-M = Master Nachhaltigkeit und Transformation WI-M = Master Wirtschaftsingenieurwesen

#### IDS = Interdisziplinäre Studien

GSD-B = Bachelor Gebärdensprachendolmetschen HEBpq-B = Bachelor Hebamme primärqualifizierend HEBwq = Bachelor Hebamme weiterqualifizierend IP-B = Bachelor Ingenieurpädagogik IPSY-B = Bachelor Ingenieurpsychologie MUK-B = Bachelor Neue Medien und Interkulturelle Kommunikation PA-B = Bachelor Physician Assistant-Arztassistenz

#### IF = Informatik

AIF-B = Bachelor Automobilinformatik DVM-B = Bachelor Digitales Verwaltungsmanagement

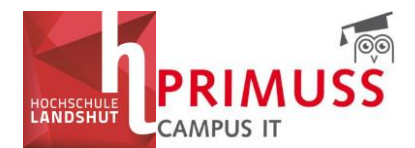

IF-B = Bachelor Informatik KI-B = Bachelor Künstliche Intelligenz WIF-B = Bachelor Wirtschaftsinformatik IF-M = Master Informatik MSE = Master Systems Engineering WIF-M = Master Wirtschaftsinformatik

### MB = Maschinen- und Bauwesen

ADF-B = Bachelor Additive Fertigung - Werkstoffe, Entwicklung und Leichtbau AMT-B = Bachelor Automobiltechnik ARC-B = Bachelor Architektur BAU-B = Bachelor Bauingenieurwesen MB-B = Bachelor Maschinenbau LUS-M = Master Leichtbau und Simulation MAN-M = Master Automobil- und Nutzfahrzeugtechnik

### SA = Soziale Arbeit

KIJ-B = Bachelor Soziale Arbeit in der Kinder- und Jugendhilfe SA-B = Bachelor Soziale Arbeit DGE-M = Master Soziale Arbeit: Diversität gestalten KSA-M = Master Soziale Arbeit: Klinische Sozialarbeit

### SSG = Sprachen und Studium Generale

#### WA = Weiterbildungsakademie

BWI-B = Bachelor Wirtschaftsingenieurwesen berufsbegleitend WIE-B = Bachelor Wirtschaftsingenieurwesen Energie und Logistik ACM-M = Master Applied Computational Mechanics MDU-M = Master Digitale Unternehmensführung MMP-M = Master Management von Produktion und Supply Chain PMR-M = Master Prozessmanagement und Ressourceneffizienz SBE-M = Master Simulation Based Engineering SPM-M = Master Systems and Project Management WPM-M = Master Werteorientiertes Produktionsmanagement

### Bei Rückfragen wenden Sie sich bitte an Ihre zuständige Fakultät.